# Supplier Manual

Participation in e-Auction

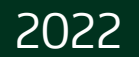

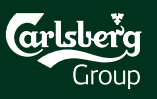

#### Content

| 1 | Event Invitation    |  |
|---|---------------------|--|
| 2 | Event Details       |  |
| 3 | Event Participation |  |
| 4 | Auction Bidding     |  |

Technical Support:

<u>SAP Ariba Customer</u> Support for Buyers & Suppliers | SAP Ariba

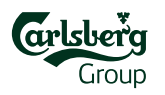

#### **1. Event Invitation**

#### Step 1:

Open email invitation

It comes if you have been invited to the particular event

#### Step 2:

#### Click the access link

Follow the <u>Click Here</u> link to Log In or get the Ariba Sourcing Account registered

#### OR

Use the <u>https://proposals.seller.ariba.com</u> to login to your Ariba Sourcing account

Welcome John Smith,

Carlsberg Group has registered you on their Ariba Spend Management site and invited you to participate in the following event: eRFP\_XYZ\_2022. The event starts on Monday, February 14, 2022 at 8:00 AM, Central European Time and ends on Tuesday, February 15, 2022 at 4:00 PM, Central European Time.

Click Here to access this event. You must register on the Ariba Commerce Cloud or log in using your existing Ariba Commerce Cloud account username and password before you can access this event.

NOTE: This link is only valid for 30 days. Make sure to register on the Ariba Commerce Cloud before the link expires. After you register on the Ariba Commerce Cloud, you can no longer use this link.

If you have questions about this event, contact Carlsberg e-Sourcing Team via telephone at or via e-mail at <a href="mailto:eprocurement@carlsberg.com">eprocurement@carlsberg.com</a>.

If you do not want to respond to this event, <u>Click Here</u>. You must register on the Ariba Commerce Cloud or log in using your existing Ariba Commerce Cloud account username and password before you can indicate that you do not want to respond to this event.

We look forward to working with you!

Thank You,

Carlsberg Group

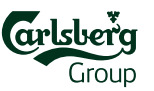

#### 2. Event Details

Click **Review Prerequisites** to proceed within the RFI or **Decline to Respond** if you refuse to participate

participate in the RFI

The countdown clock shows the time remaining in preview

| Ariba Sourcir                                         | ng                                                                                                    | Company Settings ▼ John Smith ▼ Feeo⊾nck Help ▼ Messages >>                                                                                                    |
|-------------------------------------------------------|----------------------------------------------------------------------------------------------------|----------------------------------------------------------------------------------------------------|
| Go back to Carlsberg Group Dash                       | board                                                                                                    | Desktop File Sync                                                                                                    |
| Event Details                                         | Doc3602223776 - eAuction_Carlsberg Demo_202                                                                                                    | 22 Time remaining in preview 00:04:39                                                                                                    |
| Event Messages<br>Download Tutorials<br>Response Team | Review and respond to the prerequisites. Prerequisite questions must be answer<br>you decline the terms of the prerequisites, you cannot view the event content or | red before you can view event content or participate in the event. Some prerequisites may require the owner of the event to review and accept your responses before you can continue with the event. If participate in this event. |
| Checklist                                             |                                                                                                    | Review Prerequisites         Decline to Respond         Print Event Information                                                                                                    |
| 1. Review Event Details                               | Event Overview and Timing Rules                                                                                                    |                                                                                                    |
| 2. Review and Accept                                  | Owner: Oksana Petrosiuk (i)                                                                                                    | Currency: European Union Euro                                                                                                    |
| Prerequisites                                         | Event Type: Auction                                                                                                    | Commodity: Technical Service Equipment 9030                                                                                                    |
| 3. Submit Bids                                        | Contract Months: 0 (i)                                                                                                    | Regions: UK UK                                                                                                    |
|                                                       | Contract Effective Date: 04/06/2018 (i)                                                                                                    |                                                                                                    |
| <b></b>                                               | Publish time: 7/29/2022 1:14 PM                                                                                                    |                                                                                                    |
|                                                       | Bidding start time: 7/29/2022 1:20 PM                                                                                                    |                                                                                                    |
|                                                       | Response end time: 7/29/2022 4:20 PM                                                                                                    |                                                                                                    |
|                                                       | Specify how lot bidding will begin and end: Parallel (j)                                                                                                    |                                                                                                    |
|                                                       | Allow bidding overtime: Yes (i)                                                                                                    |                                                                                                    |
|                                                       | Bid rank that triggers overtime: 3 (j)                                                                                                    |                                                                                                    |
|                                                       | Start overtime if bid submitted within (minutes): 2 (i)                                                                                                    |                                                                                                    |
|                                                       | Overtime period (minutes): 2 (i)                                                                                                    |                                                                                                    |
|                                                       | Pidding Puloe                                                                                                    |                                                                                                    |
|                                                       |                                                                                                    |                                                                                                    |
| <b>Checklist</b> show                                 | vs the required steps to                                                                                                    |                                                                                                    |

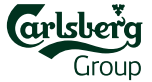

#### 3. Event Participation (Prerequisites)

#### Ariba Sourcing Help v Go back to Carlsberg Group Dashboard Desktop File Sync Doc3602223776 - eAuction\_Carlsberg Demo\_2022 Prerequisites To be able to To continue with this event, complete the prerequisites below. Some of the prerequisites might be access gate questions that you must answer before you can see the event information. Other prerequisites might serve as a participation gate that restricts you from submitting your Checklist proceed with response unless you have responded to them. 1. Review Event Details the event, you Would you like to accept the Bidder Agreement View Bidder Agree 2. Review and Accept $\bigcirc$ accept the terms of this agreement. need to review Prerequisites I do not accept the terms of this agreement. and accept the 3. Submit Bids Bidder Prerequisites Agreement and Name 1 prerequisite 1 To gain full access to this eAuction, please confirm that you have read, understood and agree to the attached Carlsberg Code of Conduct and eAuction Rules of Engagement. You confirm by clicking "Yes" in the box. questions. The documents can be found by clicking on the "References" icon below. 2 WELCOME Less... -Once done, Dear Supplier, It is a great pleasure for Carlsberg Supply Company AG to invite your company to participate in the . click OK. In case of questions to the offer please contact: In case of any issues with Ariba platform, please contact: (\*) indicates a required field Cancel

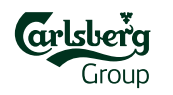

### 3. Event Participation (Lots/Line items)

In checklist section **3**. Select Lots/Line Items select Lots you want to place a bid for and click Confirm Selected Lots/Line Items.

| Ariba Sourcir                         | ng                                                                                                    | Com     | npany Settings <del>v</del> | John Smith   | Help <del>▼</del> | Messages >> |
|---------------------------------------|----------------------------------------------------------------------------------------------------|---------|-----------------------------|--------------|-------------------|-------------|
| Go back to Carlsberg Group Dash       | board                                                                                                    |         |                             | Desktop File | Sync              |             |
| Select Lots                           | Doc3602223776 - eAuction_Carlsberg Demo_2022                                                                                                    |         |                             |              |                   | Cancel      |
| ▼ Checklist                           | Choose the lots in which you will participate. You can cancel your intention to participate in a lot until you submit a response for that lot; once you submit a response you cannot withdraw it. |         |                             |              |                   |             |
| 1. Review Event Details               | Select Lots/Line Items Select Using Excel                                                                                                    |         |                             |              |                   |             |
| 2. Review and Accept<br>Prerequisites | Lots Available for Bidding                                                                                                    |         |                             |              |                   |             |
| 3. Select Lots/Line Items             | Name                                                                                                    | Status  |                             |              |                   |             |
| 4. Submit Bids                        | 5.1 Lot 1 V                                                                                                    | Preview |                             |              |                   |             |
|                                       | 5.2 Lot 2 V                                                                                                    | Preview |                             |              |                   |             |
|                                       | Confirm Selected Lots/Line Items                                                                                                    |         |                             |              |                   |             |
|                                       |                                                                                                    |         |                             |              |                   |             |
|                                       |                                                                                                    |         |                             |              |                   | Cancel      |
|                                       |                                                                                                    |         |                             |              |                   |             |
|                                       |                                                                                                    |         |                             |              |                   |             |

#### **3. Event Participation (Prebids)**

In section **4. Submit Bids** you will be able to see your **Initial Price** if applicable – it can be taken from your response in RFP. You need to submit the prebids, if required, by clicking on **Submit Entire Response** before preview time ending. **Countdown clock** shows when bidding will open.

| Console                               | 🗈 Doc3620225453 - eAuction_Carlsberg Demo_2022                                                                                                    |                                                                                                 | C                 | Time remaining in pr<br>00:07:48 | eview |
|---------------------------------------|----------------------------------------------------------------------------------------------------|-------------------------------------------------------------------------------------------------|-------------------|----------------------------------|-------|
| Event Messages<br>Response History    | The event owner has requested that you submit a prebid before the end of the preview period. You have not yet submitted a prebid.                                                                                                    |                                                                                                 |                   |                                  |       |
| ▼ Checklist                           | All Content                                                                                                    |                                                                                                 |                   |                                  | *     |
| 1. Review Event Details               |                                                                                                    | Price                                                                                           | Quantity          | Extended Price                   |       |
| 2. Review and Accept<br>Prerequisites | 3.2 Provision of information                                                                                                    |                                                                                                 |                   |                                  | •     |
| 2. Colort Latelling Home              | Carlsberg intend to provide all Suppliers with complete and accurate information about this supply opportunity. If Carlsberg obtains any additional information, including response<br>made available to all Suppliers through an Ariba-event Update or via the Message Center. If necessary, the Ariba-event Update may include revised versions of any events docum | es to individual Supplier questions that could affect<br>nents affected by the new information. | t other Suppliers | , this information will be       | 9     |
| 3. Select Lots/Line items             | 4 Commercial Terms                                                                                                    |                                                                                                 |                   |                                  |       |
| 4. Submit Bids                        | ▼ 5 Pricing                                                                                                    |                                                                                                 |                   | €2,000.00 EUR                    |       |
|                                       | 5.1 Lot 1 V                                                                                                    | * €100.00 EUR                                                                                   | 10 Each           | €1,000.00 EUR                    |       |
| <ul> <li>Event Contents</li> </ul>    | 5.2 Lot 2 V                                                                                                    | * €10.00 EUF                                                                                    | 100 Each          | €1,000.00 EUR                    |       |
| All Content                           | ▼ 6 Questions and Support Less                                                                                                    |                                                                                                 |                   |                                  |       |
| 2 WELCOME                             | - Commercial questions<br>Please direct questions related to tender conditions to:                                                                                                    |                                                                                                 |                   |                                  |       |
| 3 General Conditions                  | A .3L - E                                                                                                    |                                                                                                 |                   |                                  | •     |
| 4 Commercial Terms                    | (*) indicates a required field                                                                                                    |                                                                                                 |                   |                                  | •     |
| 5 Pricing                             |                                                                                                    |                                                                                                 |                   |                                  |       |
| 6 Questions and                       | Submit Entire Response         Update Totals         Save draft         Compose Message         Excel Import                                                                                                    |                                                                                                 |                   |                                  |       |

## 3. Auction Bidding – English type

The **Bid Console** appears automatically once the bidding starts. You will be able to see your **initial/ceiling price**, if applicable, **bid decrement** value and **countdown clock** which shows the time remaining for particular lot. Once you submit the first bid, your **Bid Rank** will be shown.

| Ariba Sourcir                                       | ıg                                                                            |                         | Company Settings 🗸 John Smith 🗸 | Feedback Help <del>v</del> Messages ≫  |
|-----------------------------------------------------|-------------------------------------------------------------------------------|-------------------------|---------------------------------|----------------------------------------|
| Go back to Carlsberg Group Dash                     | iboard                                                                        |                         | ſ                               | Desktop File Sync                      |
| Console                                             | B Doc3620225462 - eAuction_Carlsberg Demo_2022                                |                         |                                 | Time remaining for lot 5.1<br>00:04:19 |
| Event Messages<br>Response History<br>Response Team | ✓ Your response has been submitted.                                           |                         |                                 |                                        |
| ▼ Checklist                                         | My Bid Rank : 1 Ceiling Value: €100.00 EUR Bid decrement: €5.00 EUR           |                         |                                 |                                        |
| 1. Review Event Details                             | Name †                                                                        | Price                   | Quantity                        | Extended Price                         |
| 2. Review and Accept<br>Prerequisites               | 5.1 Lot 1 V                                                                   | * €100.00 EUR (1) ≚     | 10 Each                         | €1,000.00 EUR                          |
| 3. Select Lots/Line Items                           | Decrement bid by 96 Apply                                                     |                         | (*) indicates a required field  |                                        |
| 4. Submit Bids                                      | Submit Current Lot         Update Totals         Reload Last Bid         Save | e draft Compose Message |                                 |                                        |
|                                                     |                                                                               |                         |                                 |                                        |
|                                                     | To submit your bid, click Submit                                              | Current Lot each time   | you update the price!           |                                        |
|                                                     |                                                                               |                         |                                 | Group                                  |

## 3. Auction Bidding – English type

English auctions have **bidding overtime** period set, which means if any participant submits a bid within last i.e. 2 min of currently opened Lot, its time remaining will be extended. Countdown clock will be updated automatically.

Once the bidding on Lot has ended, it will be prompt to **Review** period for 10 min. Stay online during the Review period in case of possible Lot re-opening due to technical issues, etc. You can communicate your issue within **Compose Message** button.

The event is over when it goes into **Pending Selection** status.

| Ariba Sourcir                         | ng                                                                  |                  |                       | Company Settings <del>•</del> | v John Smith <del>v</del> Feedback | Help ▼ Messages >>                       |
|---------------------------------------|---------------------------------------------------------------------|------------------|-----------------------|-------------------------------|------------------------------------|------------------------------------------|
| Go back to Carlsberg Group Dash       | board                                                               |                  |                       |                               | Desktop File Sync                  |                                          |
| Console                               | Doc3620225462 - eAuction_Carlsberg Demo_2022                        |                  |                       |                               | U Time 1<br>00:0                   | remaining in review for lot 5.1<br>06:42 |
| Event Messages<br>Response History    | The bid shown is your last successfully submitted bid.              |                  |                       |                               |                                    |                                          |
| Response leam                         |                                                                     |                  |                       |                               |                                    |                                          |
| ▼ Checklist                           | My Bid Rank : 1 Ceiling Value: €100.00 EUR Bid decrement: €5.00 EUR |                  |                       |                               |                                    | <b></b>                                  |
| 1. Review Event Details               | Name 1                                                              | Price            |                       | Quantity                      | Extended Price                     |                                          |
| 2. Review and Accept<br>Prerequisites | 5.1 Lot 1 V                                                         | €95.00 EUR (1) ≚ |                       | 10 Each                       | €950.00 EUR                        |                                          |
| 3. Select Lots/Line Items             | Compose Message                                                     |                  |                       |                               |                                    | _                                        |
| 4. Submit Bids                        |                                                                     |                  | Company Settings 🗸 Jo | hn Smith <del>▼</del> Feedba  | ack Help▼ Messages »               |                                          |
|                                       |                                                                     |                  | 1                     | Desktop File                  | e Sync                             |                                          |
|                                       |                                                                     |                  |                       | <                             | Pending Selection                  |                                          |
|                                       |                                                                     |                  |                       |                               |                                    | Group                                    |

### 3. Auction Bidding – Dutch type

The **Bid Console** appears automatically once the bidding starts. You will be able to see **current price**, **bid adjustment** value and **time until next adjustment** which shows the time remaining for submitting current price level. Price will be increasing with each adjustment.

| Ariba Sourcir                                                                                                  | ng                                                                                                    |                     |                                            | Company Settings <del>v</del> | John Smith <del>▼</del> Feedback F | elp ▼ Messages >> |
|----------------------------------------------------------------------------------------------------|----------------------------------------------------------------------------------------------------|---------------------|--------------------------------------------|-------------------------------|------------------------------------|-------------------|
| Go back to Carlsberg Group Dash                                                                                | iboard                                                                                                    |                     |                                            |                               | Desktop File Sync                  |                   |
| Console                                                                                                    | 🖻 Doc3640642969 - Dutch eAuction_0                                                                                                    | Carlsberg Demo_2022 |                                            |                               |                                    |                   |
| Event Messages<br>Response History<br>Response Team                                                            | 3.1. Lot 1                                                                                                    |                     |                                            |                               |                                    | ~                 |
| <ul> <li>Checklist</li> <li>1. Review Event Details</li> <li>2. Review and Accept<br/>Prerequisites</li> </ul> | Bid adjustment: €2.00 EUR<br>Current Price: i ✓ €100.00 EUR<br>Time until next adjustment: 00:00:22<br>Submit Acceptance Update Totals | Save draft          | Quantity: 10 metric ton<br>Compose Message | Extended Price: €1,000.00 EUR |                                    |                   |
| 3. Select Lots/Line Items                                                                                      | Period: All                                                                                                    |                     |                                            |                               |                                    |                   |
| 4. Submit Bids                                                                                                 | Bid History                                                                                                    |                     |                                            |                               |                                    | =                 |
| ▼ Event Contents                                                                                               | Participant                                                                                                    | Price 1             | Quantity<br>No items                       | Submission Time               |                                    |                   |
| All Content                                                                                                    |                                                                                                    |                     | No Rens                                    |                               |                                    |                   |

Participant who clicks Submit Acceptance first, wins the lot and it automatically closes for other participants.

### 3. Auction Bidding – Japanese type

The **Bid Console** appears automatically once the bidding starts. You will be able to see **current price**, **bid adjustment** value and **time remaining for current item** which shows the time left for submitting current price level. Price will be decreasing with each adjustment.

| Ariba Sourcir                                       | ng                                                                                  |                                          |          | Company Settings 🗸 John Smith 🕇 | v Feedback Help <b>v</b> Messages ≫     |
|-----------------------------------------------------|-------------------------------------------------------------------------------------|------------------------------------------|----------|---------------------------------|-----------------------------------------|
| Go back to Carlsberg Group Dash                     | board                                                                               |                                          |          |                                 | Desktop File Sync                       |
| Console                                             | Doc3641074386 - Japanese eAuction_Carlsberg D                                       | emo_2022                                 |          |                                 | Time remaining for item 4.2<br>00:00:47 |
| Event Messages<br>Response History<br>Response Team | You haven't accepted the current price level. Submit a bid before bidding closes to | avoid elimination.                       |          |                                 |                                         |
| ▼ Checklist                                         | 4.1. Lot 1                                                                          |                                          |          |                                 | ~                                       |
| 1. Review Event Details                             |                                                                                     |                                          |          |                                 |                                         |
| 2. Review and Accept<br>Prerequisites               | Floor Value: €0.00 EUR<br>Current Price: i ∨ €100.00 EUR                            | Bid adjustment: €1.00<br>Quantity: 1 set | EUR      | Extended Price: €100.00 EUR     |                                         |
| 3. Select Lots/Line Items                           | Submit Acceptance Compose Message                                                   |                                          |          |                                 |                                         |
| 4. Submit Bids                                      | Period: All V                                                                       |                                          |          |                                 |                                         |
| ▼ Event Contents                                    | Bid History                                                                         |                                          |          |                                 |                                         |
| All Content                                         | Participant P                                                                       | rice †                                   | Price    | Submission Time                 |                                         |
| 1 Introduction                                      |                                                                                     |                                          | No items |                                 |                                         |
|                                                     |                                                                                     |                                          |          |                                 |                                         |

You need to click **Submit Acceptance on each price level** until it is acceptable for you.

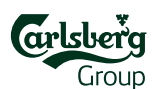

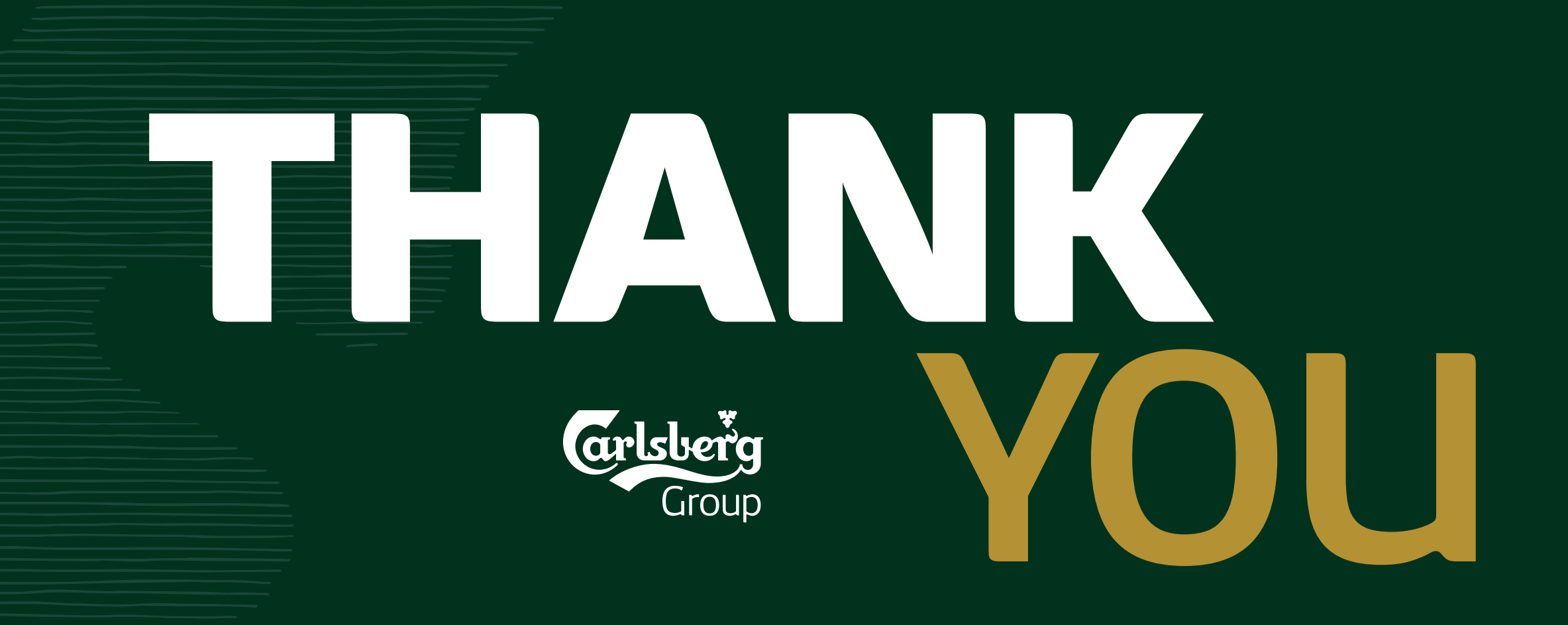